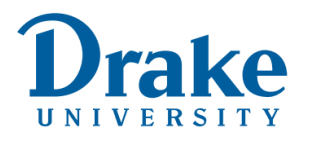

Access & Success Academic Coaching, Student Disability Services, & Tutoring

drake.edu/access-success

## How To Filter Students by Accommodation Notification

## ≡ Starfish

1. Click the hamburger menu accessed through MyDrake)

in the top left corner of Starfish (which can be

- 2. Navigate to Students on the dropdown menu
- 3. Use the filters to sort

| ≡ Starfish                    |                |                       |                         |        | Q Search for Stud | ents               |
|-------------------------------|----------------|-----------------------|-------------------------|--------|-------------------|--------------------|
| MY STUDENTS                   |                |                       | TRACKING                |        | INTAKE            |                    |
| Flag CReferral Co To-Do       | Success Plan   | age Note Oownload     | Term                    | Cohort |                   | Additional Filters |
| Student Name, Username, or ID | Go INTD 095 Ja | nuary Experience 2022 | January Experience 2022 |        | <b>~</b>          | Add Filters        |
| Name *                        |                | Email                 |                         | Phone  | Cell Phone        |                    |

- a. Connection will sort by class roster or select "All My Students"
- b. Select the current Term
- c. Disregard cohorts
- d. Click the blue "Add Filters" button and select the following from the Tracking Items:
  - i. Select Students with Tracking Items
  - ii. Status = All
  - iii. Tracking Type = Flag
  - iv. Item Name = Accommodation Notification
- b. Hit submit to generate a current list of student accommodations in your course

| lditional Filters              |                        | Clear All Filters Never Mind | Subm       |  |  |
|--------------------------------|------------------------|------------------------------|------------|--|--|
| Tracking Items                 | Students with Tracking | Items                        |            |  |  |
| Cohorts & Relationships        | Status                 | ● Active 〇 Resolved 〇 Both   |            |  |  |
| Meetings                       | Tracking Type          | Flag                         | <b>~</b> 0 |  |  |
| Success Plans                  | Closure Reason         |                              |            |  |  |
|                                | Item Name              | Accommodation Notification   | ~          |  |  |
| <ul> <li>Attributes</li> </ul> | Created By             | ● Anyone ○ Me                |            |  |  |
|                                |                        | O Role                       |            |  |  |
|                                | Assigned To            | All assigned and unassigned  |            |  |  |
|                                |                        | O Unassigned                 |            |  |  |
|                                |                        | User Search for a user       |            |  |  |
|                                |                        | ○ Role Select a role         |            |  |  |
|                                | Course Contant         |                              | 0          |  |  |
|                                | Course Context         |                              |            |  |  |
|                                | Due Date               |                              | ~          |  |  |
|                                | Creation Date          | Start to End                 | 8          |  |  |
|                                |                        |                              |            |  |  |
|                                | 4                      |                              | ▶          |  |  |